## **Austin Peay** State University Distance Education Creating a QM Account Step Sheet

1. Go to https://www.qmprogram.org/myqm/

| PRIVACY TERMS                                    | HELP |
|--------------------------------------------------|------|
|                                                  |      |
| SIGN IN<br>What is your email address?           |      |
| My email address is:                             |      |
| No, I am new here.                               |      |
| • Yes, I have a password:<br>Forgot Password?    |      |
| SIGN IN                                          |      |
| Creat Card<br>Processing                         |      |
| © 2019 MarylandOnline, Inc. All rights reserved. |      |

2. Fill out the information and click "Create Account".

| /yQM - User Account Creat                                                                                                    | ion                                                                                                    |
|----------------------------------------------------------------------------------------------------|----------------------------------------------------------------------------------------------------|
| PERSONAL INFORMATION                                                                                                    |                                                                                                    |
| Please tell us a little about yourself.                                                                                                    |                                                                                                    |
| * Email Address:                                                                                                    | @apsu.edu                                                                                                    |
| * First Name:                                                                                                    |                                                                                                    |
| * Last Name:                                                                                                    |                                                                                                    |
| * Institution/Organization: You must<br>enter at least 3 characters of the<br>institution name, then select your<br>institution from the list. | NOTE: Cart find your institution or organization on the list? Input "Independent - No Affiliation" for institution. After new profile is created, se<br>"Help' to advise us of institution name in "Problem Description" so we may add institution to our list.<br>STUDBITS: Descept on try but mane of the institution where you are enclude Latesak type, "Independent - No Affiliation" in the |
| * Password:                                                                                                    |                                                                                                    |
| (Password must be at least 7 characters and contain both letters and numbers.)                                                                 |                                                                                                    |
| * Confirm Password:                                                                                                    |                                                                                                    |
| QM Emails:                                                                                                    | Yes I want to receive QM emails *                                                                                                    |
| In order to verify that you are a real pers                                                                                                    | on making this request, please type GETACCT into the box below:                                                                                                    |

ΛP

Page.

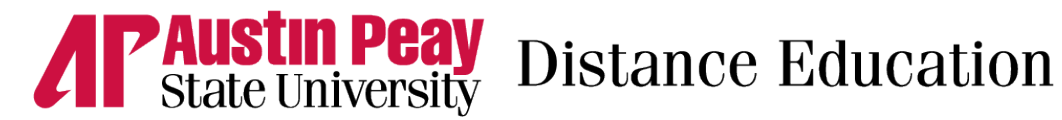

3. Scroll down and select "I have read the new Terms of Use" and click "Continue".

|                                                                                                    | < HIGHE                                                                                                    | R EDUCATION                                                                                                    | K-12                                                                                                    | >                                                                                                    |                |                                                                                | PRIVACY | TERMS | HELP |
|----------------------------------------------------------------------------------------------------|----------------------------------------------------------------------------------------------------|----------------------------------------------------------------------------------------------------|----------------------------------------------------------------------------------------------------|----------------------------------------------------------------------------------------------------|----------------|--------------------------------------------------------------------------------|---------|-------|------|
|                                                                                                    | муqм                                                                                                    | My Account                                                                                                    | My Activity                                                                                                    | Classroom                                                                                                    | CRMS           | MyCR                                                                           | PRMS    |       |      |
| Welcome Pennye!                                                                                                    | QMQ                                                                                                    | UALITY M                                                                                                    | ATTERS TE                                                                                                    | RMS OF U                                                                                                    | JSE            |                                                                                |         |       |      |
| <ul> <li>My Account</li> <li>My Activity</li> <li>My Tools</li> <li>My Support Requests</li> <li>Reference Library</li> <li>Workshop - Manage</li> <li>Workshop - Register</li> <li>Subscribe</li> </ul> | The QN<br>Use and<br>electro<br>Sites. A<br>version<br>admissi<br>to these<br>other b<br>maintai<br>Terms a<br><b>Inquirid</b><br>terms a<br><b>Inquirid</b><br>terms a<br><b>Cont</b> | A websites' Terr<br>d check the box<br>of contemport<br>nic, oral or writ<br>my rights not ey<br>of these Terms<br>bible in judicial o<br>e Terms to the s<br>usiness docume<br>ined in printed i<br>es regarding th<br>oqualitymatters<br>we read the new | ns of Use have c<br>below to Contin<br>ten, between the<br>opressly granted<br>and of any notic<br>r administrative<br>ame extent and<br>ents and records<br>form. It is the ex-<br>locuments be dr.<br>is policy should<br>s.org. | hanged. Please<br>use.<br>e user and QM<br>herein are reso<br>e given in elec<br>proceedings b<br>subject to the s<br>originally gene<br>press wish of th<br>awn up in Engli<br><b>be directed to</b> | e review the ' | Terms of<br>t to the<br>hted<br>shall be<br>r relating<br>ions as<br>hat these |         |       |      |
|                                                                                                    |                                                                                                    | © 2019                                                                                                    | MarylandOnline,                                                                                                    | Inc. All rights res                                                                                                    | erved.         |                                                                                |         |       |      |

4. Select "Higher Education" and then click "Continue"

|                                                                                                    | < HIGHER EL                                                                              | DUCATION                                                                             | K-12                              | >                                    |                               |                          | PRIV             |
|----------------------------------------------------------------------------------------------------|------------------------------------------------------------------------------------------|--------------------------------------------------------------------------------------|-----------------------------------|--------------------------------------|-------------------------------|--------------------------|------------------|
| QUALITY MATTERS                                                                                                    | <b>А</b><br>МуQМ П                                                                       | Ar Account                                                                           | My Activity                       | Classroom                            | ССКМЯ                         | MyCR                     | PRMS             |
| Welcome Pennye!                                                                                                    | Preferre                                                                                 | d Progra                                                                             | am Selectio                       | on                                   |                               |                          |                  |
| <ul> <li>My Account</li> <li>My Activity</li> <li>My Tools</li> <li>My Support Requests</li> <li>Reference Library</li> <li>Workshop - Manage</li> <li>Workshop - Register</li> <li>Subscribe</li> </ul> | Please sele<br>be saved a<br>on all futur<br>Higher<br>K-12<br>Publish<br>K-12 Pi<br>CPE | ect your <b>Pre</b> f<br>nd you will a<br>re logins:<br>Education<br>ver<br>ublisher | ferred Program<br>utomatically be | from the list be<br>e directed to yo | elow. This se<br>ur preferrec | etting will<br>I program |                  |
|                                                                                                    |                                                                                          | © 2019                                                                               | MarylandOnline,                   | Inc. All rights res                  | erved.                        |                          |                  |
| D <u>apsu.edu</u> <b>AP</b> g                                                                                                    | 31.221.6625                                                                              | ۸P                                                                                   | www.a                             | apsu.edu/onlir                       | <u>1e</u>                     | ЛР                       | Last Updated: 20 |

Page.